## Recepción de prescripción de exoprótesis y Solicitud de autorizaciones

A partir de la versión 03.10.02 de HERA, se puede <u>Solicitar Autorización</u> para reclamar la revisión de una prescripción pendiente o para solicitar un cambio de precio desde la aplicación sin necesidad de enviar un correo para notificarlo.

Una vez se introduce el identificador de la prescripción y el SIP del paciente y se recuperan los datos de la prescripción, se puede reclamar su revisión mediante el botón Solicitar Autorización.

| Pendiente<br>autorización                     | 22929        | 968 - HOSPITAL ARNAU DI    | E VILANOVA                |                               | CAR                    | 05/01/2024       | ٩           |                         |            |
|-----------------------------------------------|--------------|----------------------------|---------------------------|-------------------------------|------------------------|------------------|-------------|-------------------------|------------|
|                                               | SIP          | Nombre                     | 1er apellido              | 2º apellido                   | IVA<br>superreducido   | Fecha nacimiento | TSI         |                         |            |
| Datos paciente:                               | 9300112      | VERSION                    | TRES                      | NUEVE                         |                        | 17/08/1926       | (L) TSI 002 |                         |            |
| Diagnóstico                                   | PRUEBA       |                            |                           | Lesión/situación factur       | able                   |                  |             |                         |            |
|                                               | Nº Colegiado | Nombre                     | 1er apellido              | 2º apellido                   |                        |                  | ·           |                         |            |
| Médico                                        | 46111206     | VICTOR JAVIER              | LOZANO                    | SALVADOR                      |                        |                  |             |                         |            |
| Establecimiento                               | null -       |                            |                           | Fecha recención 05/01/2024    | 🗌 🚯 Eecha adantació    | in               | <b>(()</b>  |                         |            |
| Código<br>COM 000F                            |              | escripción<br>ORTESIS CRAN | EAL A MEDIDA, PARA PACIEN | ITES MENORES DE 1 AÑO, AFECTI | DS DE PLAGIOCEFALIA. : | SOLO F           |             | Cantidad Precio (con IV | <u>(A)</u> |
| Código<br>COM 000F                            |              | escripción                 | EAL A MEDIDA, PARA PACIEN | ITES MENORES DE 1 AÑO, AFECT  | DS DE PLAGIOCEFALIA. : | SOLO F           |             | Cantidad Precio (con IV | <u>(A)</u> |
| Código<br>COM 000F                            | <u> </u>     | escripción                 | EAL A MEDIDA, PARA PACIEN | ITES MENORES DE 1 AÑO, AFECT  | DS DE PLAGIOCEFALIA. : | SOLO I           |             | Cantidad Precio (con I) | <u>(A)</u> |
| Códiaa<br>COM 000F                            |              | escrirción                 | EAL A MEDIDA, PARA PACIEN | ITES MENORES DE 1 AÑO, AFECT  | DS DE PLAGIOCEFALIA. Y | SOLO [           |             | Cantidad Precio (con I) | <u>(A)</u> |
| Códiaa<br>COM 000F<br>OTAS<br>ECESITA AUTORIZ |              | escripción                 | EAL A MEDIDA, PARA PACIEN | ITES MENORES DE 1 AÑO, AFECT  | DS DE PLAGIOCEFALIA. S | 501.0 [          | A           | Cantidad Precio (con I) | <u>(A)</u> |

Si la prescripción está Prescrita, la pondrá en estado Pendiente de autorización y creará una tarea para su revisión. En el campo Observaciones de la ventana emergente, se puede indicar información sobre la petición: cambio de precio, reclamar una autorización, etc.

| Cernar solicitud OS                                                                     |
|-----------------------------------------------------------------------------------------|
| Sin ficheros adjuntos                                                                   |
| 📰 Indique el motivo por el que desea solicitar la autorización - Google Chrome 🛛 🚽 🗙 -  |
| ▲ No es seguro herate.pentec.es/hera/app/requestAutorizacion.jsp?ics=hera_adaptar_presc |
| Solicitar autorización                                                                  |
| Observaciones<br>Solicito cambiar el precio                                             |
| ✓ Aceptar X Cancelar                                                                    |
|                                                                                         |

También se permite subir, desde <u>Ficheros solicitados</u>, mediante el botón Adjuntar informe, si se ha requerido, el informe técnico justificativo de una prescripción similar a una vigente y cerrar la solicitud de información abierta si es el caso.

Una vez subida la documentación necesaria, se pulsará el botón <u>Cerrar solicitud</u> para que se revise y autorice la prescripción si corresponde.